## **Arbitrary Function Generator**

AFG-3000 Series

QUICK START GUIDE GW INSTEK PART NO. 82FG-30820MA1

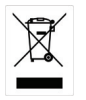

ISO-9001 CERTIFIED MANUFACTURER

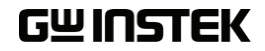

October 2010 edition

This manual contains proprietary information, which is protected by copyright. All rights are reserved. No part of this manual may be photocopied, reproduced or translated to another language without prior written consent of Good Will Corporation.

The information in this manual was correct at the time of printing. However, Good Will continues to improve its products and therefore reserves the right to change the specifications, equipment, and maintenance procedures at any time without notice.

Good Will Instrument Co., Ltd. No. 7-1, Jhongsing Rd., Tucheng City, Taipei County 236, Taiwan.

# **Table of Contents**

| SAFETY INSTRUCTIONS            | 4  |
|--------------------------------|----|
| GETTING STARTED                | 8  |
| Main Features                  | 8  |
| Panel Overview                 | 10 |
| Selecting a Waveform           | 15 |
| Modulation                     | 16 |
| Sweep                          |    |
| Burst                          | 18 |
| ARB                            | 19 |
| Utility Menu                   | 22 |
| AFG-3000 Series Specifications | 24 |
| EC Declaration of Conformity   |    |

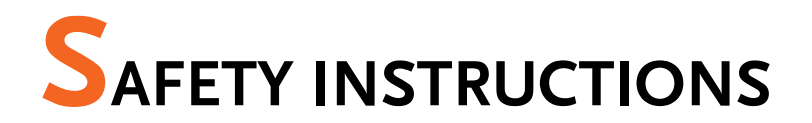

This chapter contains important safety instructions that should be followed when operating and storing the function generator. Read the following before any operation to ensure your safety and to keep the function generator in the best condition.

#### Safety Symbols

These safety symbols may appear in this manual or on the instrument.

|          | Warning: Identifies conditions or practices that could result in injury or loss of life.                                                 |  |  |  |
|----------|----------------------------------------------------------------------------------------------------|--|--|--|
|          | Caution: Identifies conditions or practices that<br>could result in damage to the function generator or<br>to other objects or property. |  |  |  |
| <u>Å</u> | DANGER High Voltage                                                                                                    |  |  |  |
| <u>!</u> | Attention: Refer to the Manual                                                                                                    |  |  |  |
|          | Protective Conductor Terminal                                                                                                    |  |  |  |
| <u>_</u> | Earth (Ground) Terminal                                                                                                    |  |  |  |
| <u></u>  | DANGER Hot Surface                                                                                                    |  |  |  |

## **GWINSTEK**

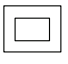

Double Insulated

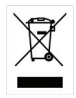

Do not dispose electronic equipment as unsorted municipal waste. Please use a separate collection facility or contact the supplier from which this instrument was purchased.

#### Safety Guidelines

| General<br>Guideline<br>CAUTION | • Do not place heavy objects on the instrument.                                                                                                    |  |  |  |  |
|---------------------------------|----------------------------------------------------------------------------------------------------|--|--|--|--|
|                                 | • Do not place flammable objects on the instrument.                                                                                                    |  |  |  |  |
|                                 | <ul> <li>Avoid severe impact or rough handling that<br/>may damage the function generator.</li> </ul>                                                  |  |  |  |  |
|                                 | • Avoid discharges of static electricity on or near the function generator.                                                                            |  |  |  |  |
|                                 | • Use only mating connectors, not bare wires, for the terminals.                                                                                       |  |  |  |  |
|                                 | • The instrument should only be disassembled by a qualified technician.                                                                                |  |  |  |  |
|                                 | (Measurement categories) EN 61010-1:2001 specifies the measurement categories and their requirements as follows. The AFG-3000 falls under category II. |  |  |  |  |
|                                 | • Measurement category IV is for measurement performed at the source of a low-voltage installation.                                                    |  |  |  |  |
|                                 | <ul> <li>Measurement category III is for measurement performed in a building installation.</li> </ul>                                                  |  |  |  |  |
|                                 | <ul> <li>Measurement category II is for measurement performed on<br/>circuits directly connected to a low voltage installation.</li> </ul>             |  |  |  |  |
|                                 | <ul> <li>Measurement category I is for measurements performed on<br/>circuits not directly connected to Mains.</li> </ul>                              |  |  |  |  |
| Power Supply                    | • AC Input voltage: 100 ~ 240V AC, 50 ~ 60Hz.                                                                                                    |  |  |  |  |
| WARNING                         | • Connect the protective grounding conductor of the AC power cord to an earth ground to prevent electric shock.                                        |  |  |  |  |
|                                 | ±                                                                                                    |  |  |  |  |

| Fuse                     | • Fuse type: T0.63A/250V.                                                                                                    |  |  |  |  |
|--------------------------|----------------------------------------------------------------------------------------------------|--|--|--|--|
|                          | • Only qualified technicians should replace the fuse.                                                                                                    |  |  |  |  |
|                          | • To ensure fire protection, replace the fuse only with the specified type and rating.                                                                                                    |  |  |  |  |
|                          | • Disconnect the power cord and all test leads before replacing the fuse.                                                                                                    |  |  |  |  |
|                          | • Make sure the cause of fuse blowout is fixed before replacing the fuse.                                                                                                    |  |  |  |  |
| Cleaning the function    | • Disconnect the power cord before cleaning the function generator.                                                                                                    |  |  |  |  |
| generator                | • Use a soft cloth dampened in a solution of mild detergent and water. Do not spray any liquid into the function generator.                                                                                                    |  |  |  |  |
|                          | • Do not use chemicals containing harsh products such as benzene, toluene, xylene, and acetone.                                                                                                    |  |  |  |  |
| Operation<br>Environment | <ul> <li>Location: Indoor, no direct sunlight, dust free,<br/>almost non-conductive pollution (Note below)<br/>and avoid strong magnetic fields.</li> </ul>                                                                                                    |  |  |  |  |
|                          | • Relative Humidity: < 80%                                                                                                    |  |  |  |  |
|                          | • Altitude: < 2000m                                                                                                    |  |  |  |  |
|                          | • Temperature: 0°C to 40°C                                                                                                    |  |  |  |  |
|                          | (Pollution Degree) EN 61010-1:2001 specifies pollution degrees and their requirements as follows. The function generator falls under degree 2.                                                                                                    |  |  |  |  |
|                          | Pollution refers to "addition of foreign matter, solid, liquid, or gaseous (ionized gases), that may produce a reduction of dielectric strength or surface resistivity".                                                                                                    |  |  |  |  |
|                          | <ul> <li>Pollution degree 1: No pollution or only dry, non-conductive<br/>pollution occurs. The pollution has no influence.</li> </ul>                                                                                                    |  |  |  |  |
|                          | <ul> <li>Pollution degree 2: Normally only non-conductive pollution<br/>occurs. Occasionally, however, a temporary conductivity caused<br/>by condensation must be expected.</li> </ul>                                                                                            |  |  |  |  |
|                          | <ul> <li>Pollution degree 3: Conductive pollution occurs, or dry, non-<br/>conductive pollution occurs which becomes conductive due to<br/>condensation which is expected. In such conditions, equipment<br/>is normally protected against exposure to direct sunlight,</li> </ul> |  |  |  |  |

|                        | precipitation, and full wind pressure, but neither temperature nor humidity is controlled.                                                                                                    |
|------------------------|----------------------------------------------------------------------------------------------------|
| Storage<br>environment | <ul> <li>Location: Indoor</li> <li>Relative Humidity: &lt; 70%</li> <li>Temperature: -10°C to 70°C</li> </ul>                                                                                                    |
| Disposal               | Do not dispose this instrument as unsorted<br>municipal waste. Please use a separate collection<br>facility or contact the supplier from which this<br>instrument was purchased. Please make sure<br>discarded electrical waste is properly recycled to<br>reduce environmental impact. |

#### Power cord for the United Kingdom

When using the function generator in the United Kingdom, make sure the power cord meets the following safety instructions.

NOTE: This lead/appliance must only be wired by competent persons

WARNING: THIS APPLIANCE MUST BE EARTHED

IMPORTANT: The wires in this lead are coloured in accordance with the following code:

| Green/ Yellow: | Earth        |
|----------------|--------------|
| Blue:          | Neutral      |
| Brown:         | Live (Phase) |

| On L |  |
|------|--|
|      |  |

As the colours of the wires in main leads may not correspond with the coloured marking identified in your plug/appliance, proceed as follows:

The wire which is coloured Green & Yellow must be connected to the Earth terminal marked with either the letter E, the earth symbol () or coloured Green/Green & Yellow.

The wire which is coloured Blue must be connected to the terminal which is marked with the letter N or coloured Blue or Black.

The wire which is coloured Brown must be connected to the terminal marked with the letter L or P or coloured Brown or Red.

If in doubt, consult the instructions provided with the equipment or contact the supplier.

This cable/appliance should be protected by a suitably rated and approved HBC mains fuse: refer to the rating information on the equipment and/or user instructions for details. As a guide, a cable of 0.75mm<sup>2</sup> should be protected by a 3A or 5A fuse. Larger conductors would normally require 13A types, depending on the connection method used.

Any exposed wiring from a cable, plug or connection that is engaged in a live socket is extremely hazardous. If a cable or plug is deemed hazardous, turn off the mains power and remove the cable, any fuses and fuse assemblies. All hazardous wiring must be immediately destroyed and replaced in accordance to the above standard.

# **G**ETTING STARTED

The Getting started chapter introduces the function generator's main features, appearance and introduces a quick instructional summary of some of the basic functions. For comprehensive operation instructions, please see the user manual.

## Main Features

| Model name  | Frequency bandwidth                                                             |  |  |
|-------------|---------------------------------------------------------------------------------|--|--|
| AFG-3081    | 80MHz                                                                           |  |  |
| AFG-3051    | 50MHz                                                                           |  |  |
| Performance | DDS Function Generator series                                                   |  |  |
|             | <ul> <li>1µHz high frequency resolution maintained at<br/>full range</li> </ul> |  |  |
|             | 1ppm frequency stability                                                        |  |  |
|             | Full Function Arbitrary Waveform Capability                                     |  |  |
|             | 200 MSa/s sample rate                                                           |  |  |
|             | 100 MSa/s repetition rate                                                       |  |  |
|             | 1 M-point waveform length                                                       |  |  |
|             | 16-bit amplitude resolution                                                     |  |  |
|             | Ten 1M waveform memories                                                        |  |  |
|             | True waveform output to display                                                 |  |  |
|             | User define output section                                                      |  |  |
|             | User defined marker output section                                              |  |  |
|             | DWR (Direct Waveform Reconstruction)<br>capability                              |  |  |

|           | Waveform editing capability sans PC                                                              |  |  |  |  |
|-----------|--------------------------------------------------------------------------------------------------|--|--|--|--|
|           | N Cycle and Infinite output mode selectable                                                      |  |  |  |  |
|           | • -60dBc low distortion sine wave                                                                |  |  |  |  |
| Features  | <ul> <li>Sine, Square, Ramp, Pulse, Noise, Sinc standard waveforms</li> </ul>                    |  |  |  |  |
|           | <ul> <li>Internal and external LIN/LOG sweep with<br/>marker output</li> </ul>                   |  |  |  |  |
|           | • Int/Ext AM, FM, PWM, FSK modulation                                                            |  |  |  |  |
|           | <ul> <li>Modulation/sweep signal output</li> </ul>                                               |  |  |  |  |
|           | <ul> <li>Burst function with internal and external<br/>triggers without marker output</li> </ul> |  |  |  |  |
|           | • Store/recall 10 groups of setting memories                                                     |  |  |  |  |
|           | Output overload protection                                                                       |  |  |  |  |
| Interface | • GPIB, RS232, USB standard interfaces                                                           |  |  |  |  |
|           | • 4.3 inch Color TFT LCD (480 × 272) Graphical User Interface.                                   |  |  |  |  |
|           | <ul> <li>AWES (Arbitrary Waveform Editing Software)<br/>PC software</li> </ul>                   |  |  |  |  |

## Panel Overview

#### Front Panel

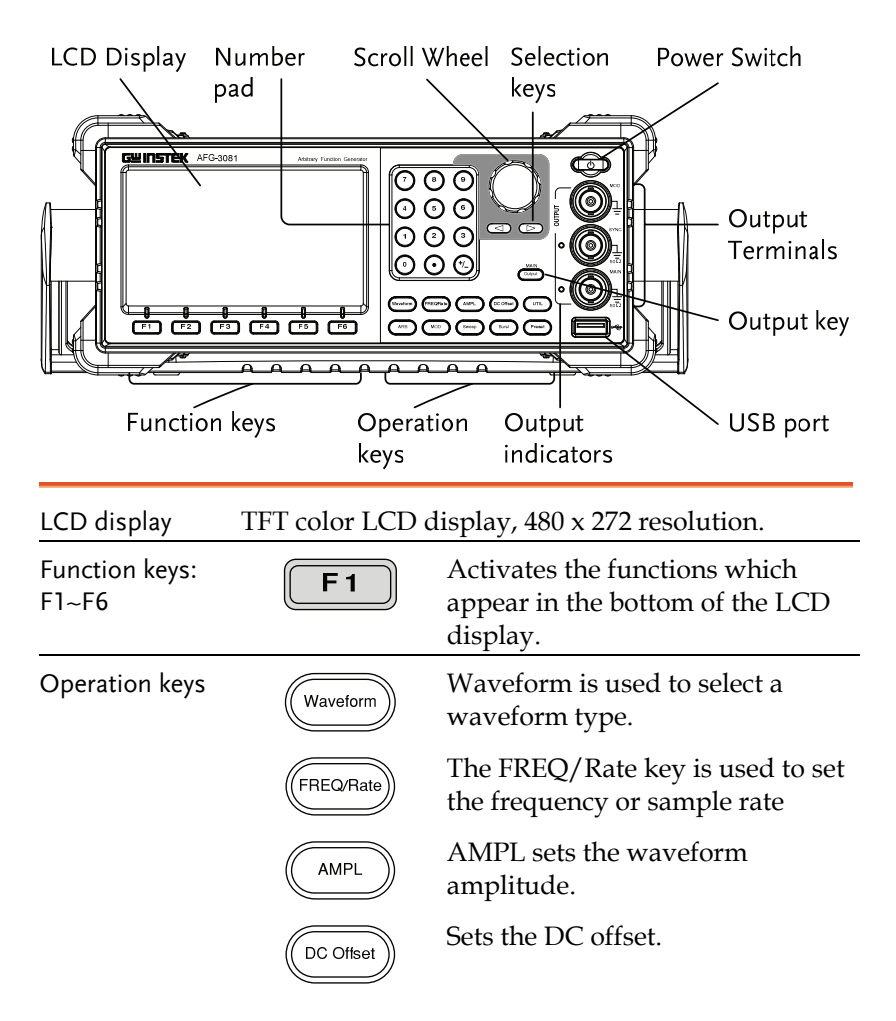

## GWINSTEK

|                      | UTIL   | The UTIL key is used to access the<br>save and recall options, set the<br>remote interface (USB, GPIB,<br>RS232), use DSO link, update and<br>view the firmware version, access<br>the calibration options, output<br>impedance settings, set the<br>language and access the help<br>menu. |
|----------------------|--------|----------------------------------------------------------------------------------------------------|
|                      | ARB    | ARB is used to set the arbitrary waveform parameters.                                                                                                    |
|                      | MOD    | The MOD, Sweep and Burst keys<br>are used to set the modulation,<br>sweep and burst settings and<br>parameters.                                                                                                    |
|                      | Burst  |                                                                                                    |
| Preset               | Preset | The preset key is used to recall a preset state.                                                                                                    |
| Output key           | Output | The Output key is used to turn on or off the waveform output.                                                                                                    |
| Output<br>indicators |        | When an Output indicator is<br>green, it indicates that the output<br>is active.                                                                                                    |

## **GWINSTEK**

| USB host<br>connector |                                                       | The USB Host connector is used<br>to save and restore waveform<br>data and images, as well as<br>update the firmware.                                     |  |
|-----------------------|-------------------------------------------------------|----------------------------------------------------------------------------------------------------|--|
| Output terminals      |                                                       | Modulation output terminal.                                                                                                    |  |
|                       |                                                       | The SYNC output terminal. $50\Omega$ output impedance.                                                                                                    |  |
|                       |                                                       | The primary output terminal. $50\Omega$ output impedance.                                                                                                 |  |
| Standby key           |                                                       | The standby key is used to turn<br>the function generator on (green)<br>or to put the function generator<br>into standby mode (red).                      |  |
| Selection keys        |                                                       | Used to select digits when editing parameters.                                                                                                    |  |
| Scroll Wheel          |                                                       | The scroll wheel is used to edit<br>values and parameters.                                                                                                |  |
| Keypad                | $ \begin{array}{cccccccccccccccccccccccccccccccccccc$ | The digital keypad is used to<br>enter values and parameters. The<br>keypad is often used in<br>conjunction with the selection<br>keys and variable knob. |  |

#### Rear Panel

| Trigger                      | Mark output   | Fan | Power soc                                             | ket and                                                                                                    | Power Switch                    |
|------------------------------|---------------|-----|-------------------------------------------------------|----------------------------------------------------------------------------------------------------|---------------------------------|
| Input \                      | 1             | /   | fuse 🖊                                                |                                                                                                    |                                 |
|                              |               |     |                                                       |                                                                                                    | USB Port                        |
| input                        | i rigger outp | but | GHB                                                   | K3Z3Z                                                                                                    |                                 |
| Trigger input                | Trigger       |     | External tri<br>receive exte                          | gger input.<br>ernal trigge                                                                                                    | Used to<br>r signals.           |
| MARK outpu                   | t MARK        |     | Mark outpu<br>and ARB m                               | ıt signal. U<br>ode only.                                                                                                    | sed for Sweep                   |
| Fan                          |               |     |                                                       |                                                                                                    |                                 |
| Power Socke<br>Input and fus | t<br>se       |     | Power inpu<br>50~60Hz.<br>Fuse: T0.63.                | ut: 100~240<br>A/250V                                                                                                    | V AC                            |
| Power Switch                 |               |     | Main powe                                             | r switch.                                                                                                    |                                 |
| USB port                     | •~~           |     | The Mini-B<br>used to con<br>generator to<br>control. | type USB on the function of the function of the function of the function of the function of the formatter the formatter of the formatter of th | connector is<br>nction<br>emote |
| RS232 port                   | R\$232        | .)• | 9 pin femal<br>PC remote                              | e RS232 soc<br>control.                                                                                                    | cket used for                   |

## **GWINSTEK**

| GPIB           | GPIB   |         | 24 pin female GPIB<br>connector for PC remote<br>control. |
|----------------|--------|---------|-----------------------------------------------------------|
| Trigger output | Tigger | Trigger | output terminal.                                          |
| MOD input      | MOD    | Modula  | ation input terminal.                                     |

#### Display

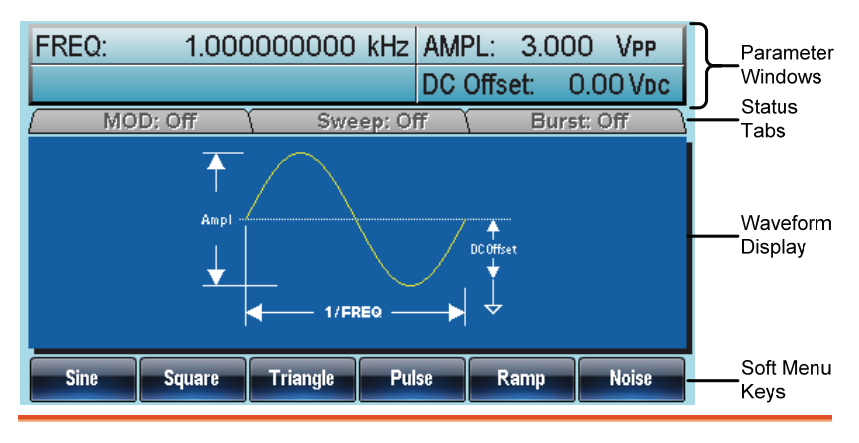

| Parameter<br>Windows | The Parameter display and edit window.                                          |
|----------------------|---------------------------------------------------------------------------------|
| Status Tabs          | Shows the status of MOD, Sweep and Burst modes.                                 |
| Waveform Display     | The Waveform Display is used to output the waveform on the display.             |
| Soft Menu Keys       | The function keys (F1~F6) below the Soft Menu keys correspond to the soft keys. |

## Selecting a Waveform

#### Square Wave

Example: Square Wave, 3Vpp, 75%Duty, 1 kHz

Output

 $\bigcirc$ 

- 1. Press Waveform> Square (F2).
- 2. Press Duty(F1)>7>5>%(F5).
- 3. Press Freq/Rate>1>kHz (F5).
- 4. Press AMPL>3>VPP (F6).
- Input: N/A
- 5. Press Output.

#### Triangle Wave

Example: Triangle Wave, 5Vpp,10kHz

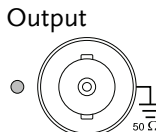

- 1. Press Waveform>Triangle (F3).
- 2. Press Freq/Rate>1>0>kHz (F5).
- 3. Press AMPL>5>VPP (F6).
- 4. Press Output.

Input: N/A

#### Sine Wave

Example: Sine Wave, 10Vpp,100kHz

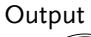

 $\bigcirc$ 

- 1. Press Waveform >Sine (F1).
- 2. Press Freq/Rate>1> 0>0> kHz (F5).
- 3. Press AMPL >1> 0>VPP (F6).
- 4. Press Output.

Input: N/A

## Modulation

#### AM

Example: AM modulation. 100Hz modulating square wave. 1kHz Sine wave carrier. 80% modulation depth.

| O | utput |
|---|-------|
| 0 |       |

Input: N/A

- 1. Press MOD>AM (F1).
- 2. Press Waveform>Sine (F1).
- 3. Press Freq/Rate>1>kHz (F5).
- 4. Press MOD>AM (F1)>Shape (F4)>Square (F2).
- 5. Press MOD>AM (F1)>AM Freq (F3).
- 6. Press 1>0>0>Hz (F2).
- 7. Press MOD>AM (F1)>Depth (F2).
- 8. Press 8>0>% (F1).
- 9. Press MOD>AM (F1)>Source (F1)>INT (F1).
- 10. Press Output.

#### FΜ

Example: FM modulation. 100Hz modulating square wave. 1kHz Sine wave carrier. 100 Hz frequency deviation. Internal Source.

#### Output

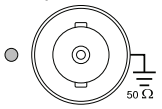

- 1. Press MOD>FM (F2).
- 2. Press Waveform>Sine (F1).
- 3. Press Freq/Rate>1>kHz (F5).
- 4. Press MOD>FM (F2)>Shape (F4)>Square (F2).
- 5. Press MOD>FM (F2)>FM Freq (F3).
- 6. Press 1>0>0>Hz (F2).
- 7. Press MOD>FM (F2)>Freq Dev (F2).
- 8. Press 1>0>0>Hz (F3).
- 9. Press MOD>FM (F2)>Source (F1)>INT (F1).
- 10. Press Output.

# Input: N/A

#### FSK Modulation

Example: FSK modulation. 100Hz Hop frequency. 1kHz Carrier wave. Triangle wave. 10 Hz Rate. Internal Source.

#### Output

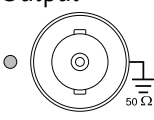

Input: N/A

1. Press **MOD>FSK (F3)**.

- 2. Press Waveform>Triangle (F3).
- 3. Press Freq/Rate>1>kHz (F5).
- 4. Press MOD>FSK (F3)>FSK Rate (F3).
- 5. Press 1>0>Hz (F2).
  - 6. Press MOD>FSK (F3)>Hop Freq (F2).
  - 7. Press 1>0>0>Hz (F3).
  - 8. Press MOD>FSK (F3)>Source (F1)>INT (F1).
  - 9. Press Output.

#### **PWM Modulation**

Example: PWM modulation. 800Hz Carrier wave. 15 kHz modulating sine wave. 50% Duty Cycle. Internal Source.

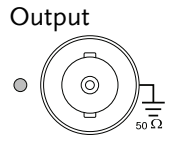

Input: N/A

- 1. Press Waveform>Square (F2).
- 2. Press MOD>PWM (F4).
- 3. Press Freq/Rate>8>0>0>Hz (F4).
- 4. Press MOD>PWM (F4)>Shape (F4)>Sine (F1).
- 5. Press MOD>PWM (F4)>PWM Freq (F3).
- 6. Press 1>5>kHz (F3).
- 7. Press MOD>PWM (F4)>Duty (F2).
- 8. Press 5>0>% (F1).
- Press MOD>PWM (F4)>Source (F1)>INT (F1).
- 10. Press Output.

### Sweep

Example: Frequency Sweep. Start Frequency 10mHz, Stop frequency 1MHz. Log sweep, 1 second sweep, Marker Frequency 550 Hz, Manual Trigger, Trigger out, rising edge.

- Output
- 1. Press Sweep>Start (F3).
- 2. Press 1>0>mHz (F2).
- 3. Press Sweep>Stop (F4).
- 4. Press 1>MHz (F5).
- 5. Press Sweep>Type (F2)>Log (F2).
- 6. Press Sweep>SWP Time (F5).
- 7. Press 1>SEC (F2).
- 8. Press Sweep>More (F6)>Marker (F3)>ON/OFF (F2)>Freq (F1).
- 9. Press 5>5>0>Hz (F3).
- 10. Press Sweep>More (F6)>TRIG out (F4)>ON/OFF (F3)>Rise (F1).
- 11. Press Output.
- 12. Press Sweep>Source (F1)>Manual (F3)>Trigger (F1).

## Burst

Example: Burst Mode, N-Cycle (Internally triggered), 1kHz burst frequency, Burst count = 5, 10 ms Burst period, 0° burst phase, Internal trigger, 10 us delay, rising edge trigger out

Output

Input: N/A

- 1. Press FREQ/Rate>1> kHz (F5).
- 2. Press Burst>N Cycle (F1)>Cycles (F1).
- 3. Press 5>Cyc (F5).
- 4. Press Burst>N Cycle (F1)>Period (F4).
- 5. Press 1>0>msec (F2).
- 6. Press Burst>N Cycle (F1)>Phase (F3).
- 7. Press 0>Degree (F5).

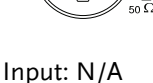

- 8. Press Burst>N Cycle (F1)>TRIG Setup (F5)>INT (F1).
- 9. Press Burst>N Cycle (F1)>TRIG Setup (F5)>Delay (F4).
- 10. Press 1>0>uSEC (F2).
- 11. Press Burst>N Cycle (F1)>TRIG Setup (F5)>TRIG out (F5)>ON/OFF (F3)>Rise (F1).
- 12. Press Output.

## ARB

#### ARB – Add Built-In Waveform

Example: ARB Mode, Exponential Rise. Start 0, Length 100, Scale 32767.

Output

- 1. Press ARB>Built in (F3)>More (F5)>Exp Rise (F1).
- 2. Press Start (F1)>0>Enter (F5)>Return (F6).
- 3. Press Length (F2)>100>Enter (F5)>Return (F6).
- 4. Press Scale (F3)>32767>Enter (F5)>Return (F6)>Done (F4).

#### ARB - Add Point

Example: ARB Mode, Add point, Address 40, data 300.

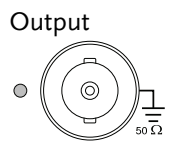

- 1. Press ARB>Edit (F2)>Point (F1)>Address (F1).
- 2. Press 4>0>Enter (F5)>Return (F6).
- 3. Press Data (F2)>3>0>0>Enter (F5).

## G≝INSTEK

#### ARB - Add Line

Example: ARB Mode, Add line, Address:Data (10:30, 50:100)

(F1).

Output

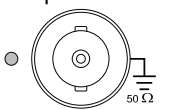

- 2. Press 1>0>Enter (F5)>Return (F6).
- 3. Press Start Data (F2)>3>0>Enter (F5)>Return (F6).

1. Press ARB>Edit (F2)>Line (F2)>Start ADD

- 4. Press **Stop ADD (F3)>5>0>Enter (F5)>Return** (F6).
- 5. Press Stop Data (F4)>1>0>0>Enter (F5)>Return (F6)>Done (F5).

#### ARB – Output Section

Example: ARB Mode, Output ARB Waveform, Start 0, Length 100. 1. Press **ARB>Output (F6)**.

- nut
- Output
- 2. Press Start (F1)>0>Enter (F5)>Return (F6).
- 3. Press Length (F2)>100>Enter (F5)>Return (F6).

#### ARB – Output N Cycle

Example: ARB Mode, Output N Cycle, Start 0, Length 100, Cycles 10.

#### Output

 $\bigcirc$ 

- 1. Press ARB>Output (F6).
- 2. Press Start (F1)>0>Enter (F5)>Return (F6).
- 3. Press Length (F2)>100>Enter (F5)>Return (F6).
- 4. Press N Cycle (F4)>Cycles(F1)>10>Enter (F5)>Return (F6).
- 5. Press Trigger (F6) to output once.

#### ARB – Output Infinite

Example: ARB Mode, Output Infinite, Start 0, Length 100.

6. Press ARB>Output (F6).

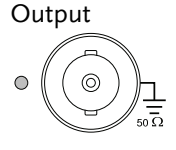

- 7. Press Start (F1)>0>Enter (F5)>Return (F6).
- 8. Press Length (F2)>100>Enter (F5)>Return (F6).
- 9. Press Infinite (F5).

#### ARB – Output Markers

Example: ARB Mode, Output Markers, Start 0, Length 80.

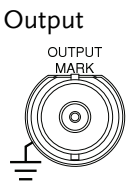

- 1. Press ARB>Output (F6)>Marker (F3).
- 2. Press Start (F1)>30, Enter (F5)>Return (F6).
- 3. Press Length (F2)>80>Enter (F5)>Return (F6).

#### $\mathsf{ARB} - \mathsf{Save}$

Example: ARB Mode, Save ARB waveform, Start 0, Length 100.

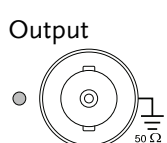

- 4. Press ARB>Save (F4).
- 5. Press Start (F1)>0>Enter (F5)>Return (F6).
- 6. Press Length (F2)>100>Enter (F5)>Return (F6).
- 7. Press either Memory(F3) or USB(F4).
- 8. Choose a file using the scroll wheel and press **Select (F1)**.

#### ARB – Load

Example: ARB Mode, Load ARB waveform.

Output

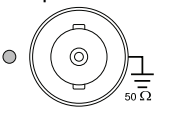

- 1. Press ARB>Load (F5).
- 2. Press either Memory(F1) or USB(F2).
- 3. Choose a file using the scroll wheel and press **Select (F1)**.
- 4. Press To (F3)>0>Enter (F5)>Return (F6).
- 5. Press Done (F5).

## Utility Menu

#### Save

Example: Save to Memory file #5.

- 1. Press UTIL>Memory (F1)>Store (F1).
- 2. Choose a file using the scroll wheel and press **Select (F1)>Done (F5)**.

#### Recall

Example: Recall Memory file #5.

- 1. Press UTIL>Memory (F1)>Recall (F2).
- 2. Choose a file using the scroll wheel and press **Select (F1)>Done (F5)**.

#### Interface GPIB

Example: GPIB interface, Address 10.

GPIB

- 1. Press UTIL>Interface (F2)>GPIB (F1)>Address (F1).
- GPIB
- 2. Press 10>Done (F5).

#### Interface RS232

Example: RS232 interface, Baud 115200, Parity None, Bits 8.

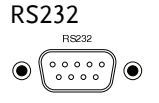

- 1. Press UTIL>Interface (F2)>RS232 (F2).
- 2. Press Baud Rate (F1)>115k (F5).
- 3. Press UTIL>Interface (F2)>RS232 (F2).
- 4. Press Parity/Bits (F2)>None/8Bits (F1).

#### Interface USB

Example: USB interface.

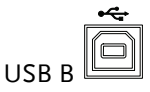

1. Press UTIL>Interface (F2)>USB (F3).

## AFG-3000 Series Specifications

The specifications apply when the function generator is powered on for at least 30 minutes under  $+20^{\circ}C + 30^{\circ}C$ .

| Waveforms         |                                | AFG-3051                                                                 | AFG-3081                                         |
|-------------------|--------------------------------|--------------------------------------------------------------------------|--------------------------------------------------|
|                   |                                | Sine, Square, Ramp<br>Sin(x)/x, Exponentia<br>Fall, Negative Ramp        | , Pluse, Noise, DC,<br>al Rise, Exponential<br>o |
| Arbitrary Wavefor | rms                            |                                                                          |                                                  |
|                   | ARB Function                   | Built in                                                                 |                                                  |
|                   | Sample Rate                    | 200 MSa/s                                                                |                                                  |
|                   | Repetition Rate                | 100MHz                                                                   |                                                  |
|                   | Waveform Length                | 1M points                                                                |                                                  |
|                   | Amplitude<br>Resolution        | 16 bits                                                                  |                                                  |
|                   | Non-Volatile<br>Memory         | Ten 1M waveforms(                                                        | (1)                                              |
|                   | User defined<br>Output Section | Any section from 2                                                       | to 1M points                                     |
|                   | User define Mark<br>Output     | Any section from 2                                                       | to 1M points                                     |
|                   | Output mode                    | 1 to 1048575 cycles<br>selectable                                        | or Infinite mode                                 |
| Frequency Charac  | cteristics                     |                                                                          |                                                  |
| Range             | Sine                           | 50MHz                                                                    | 80MHz                                            |
| U                 | Square                         | 50MHz                                                                    | 80MHz                                            |
|                   | Triangle, Ramp                 | 11                                                                       | ИНz                                              |
| Resolution        | 0                              | 1                                                                        | μHz                                              |
| Accuracy          | Stability                      | ±1 ppm 0 to 50°C<br>±0.3 ppm 18 to 28°                                   | C                                                |
|                   | Aging                          | ±1 ppm, per 1 year                                                       |                                                  |
|                   | Tolerance                      | ≤1 μHz                                                                   |                                                  |
| Output Character  | ristics(2)                     |                                                                          |                                                  |
| Amplitude         | Range                          | 10 mVpp to 10 Vpp( into 50 $\Omega$ )<br>20 mVpp to 20 Vpp(open-circuit) |                                                  |
|                   | Accuracy                       | $\pm$ 1% of setting $\pm$ 1 mVpp<br>(at 1 kHz >10 mVpp)                  |                                                  |
|                   | Resolution                     | 0.1 mV or 4 digits                                                       | ,                                                |

## G≝INSTEK

#### **GETTING STARTED**

|                      | Flatness                        | ± 1% (0.1dB) <10 MHz<br>± 2% (0.2 dB) 10 MHz to 50 MHz<br>± 10% (0.9 dB) 50 MHz to 70 MHz<br>± 20% (1.9 dB) 70 MHz to 80 MHz (sine<br>wave relative to 1 kHz)                          |
|----------------------|---------------------------------|----------------------------------------------------------------------------------------------------|
|                      | Units                           | Vpp, Vrms, dBm,                                                                                                    |
| Offset               | Range                           | ±5 Vpk ac +dc (into 50Ω)<br>±10Vpk ac +dc (Open circuit)                                                                                                    |
|                      | Accuracy                        | 1% of setting + 2 mV + 0.5% Amplitude                                                                                                    |
| Waveform Output      | Impedance                       | 50Ω typical (fixed)<br>> 10MΩ (output disabled)                                                                                                    |
|                      | Protection                      | Short-circuit protected<br>Overload relay automatically disables<br>main output                                                                                                    |
| Sync Output          | Level                           | TTL-compatible into>1k $\Omega$                                                                                                    |
|                      | Impedance                       | 50 $Ω$ nominal                                                                                                    |
| Sine wave Character  | istics                          |                                                                                                    |
|                      | Harmonic<br>distortion(5)       | -60 dBc         DC~1 MHz, Ampl<3 Vpp           -55 dBc         DC~1 MHz, Ampl>3 Vpp           -45 dBc         1MHz~5 MHz, Ampl>3 Vpp           -30 dBc         5MHz~80 MHz, Ampl>3 Vpp |
|                      | Total Harmonic<br>Distortion    | < 0.2%+0.1mVrms<br>DC to 20 kHz                                                                                                    |
|                      | Spurious (non-<br>harmonic) (5) | -60 dBc DC~1 MHz<br>-50 dBc 1MHz~20MHz<br>-50 dBc+ 6 dBc/octave 1MHz~80MHz                                                                                                    |
|                      | Phase Noise                     | < -65dBc typical 10MHz, 30 kHz band<br>< -47dBc typical 80MHz, 30 kHz band                                                                                                    |
| Square wave Charac   | teristics                       |                                                                                                    |
|                      | Rise/Fall Time                  | <8 ns(3)                                                                                                    |
|                      | Overshoot                       | <5%                                                                                                    |
|                      | Asymmetry                       | 1% of period +1 ns                                                                                                    |
|                      | Variable duty                   | $20.0\%$ to $80.0\% \le 25$ MHz                                                                                                    |
|                      | Cycle                           | 40.0% to 60.0% 25~50MHz                                                                                                    |
|                      |                                 | 50.0%(Fixed) 50 $\sim$ 80MHz                                                                                                    |
|                      | Jitter                          | 0.01%+525ps $<$ 2 MHz                                                                                                    |
|                      |                                 | 0.1%+75ps > 2 MHz                                                                                                    |
| Ramp Characteristic  | S                               |                                                                                                    |
|                      | Linearity                       | < 0.1% of peak output                                                                                                    |
|                      | Variable<br>Symmetry            | 0% to 100%                                                                                                    |
| Pulse Characteristic | s                               |                                                                                                    |
|                      | Period                          | 20ns $\sim$ 2000s                                                                                                    |

|               | Pulse Width             | $8$ ns $\sim$ 1999 9s                    |
|---------------|-------------------------|------------------------------------------|
|               |                         | Minimum Pulse Width:                     |
|               |                         | SnS when EDEO<50MUz                      |
|               |                         | 50/ of cotting pariod when               |
|               |                         | 5% of setting period when                |
|               |                         | FREQ = 6.5MHZ                            |
|               |                         | Resolution:                              |
|               |                         | 1nS when FREQ≦50MHz                      |
|               |                         | 1% of setting period when                |
|               |                         | FREQ≦6.5MHz                              |
|               | Overshoot               | <5%                                      |
|               | Jitter                  | 100 ppm +50 ps                           |
| AM Modulation |                         |                                          |
|               | Carrier Waveforms       | Sine, Square, Triangle, Ramp, Pulse, Arb |
|               | Modulating              | Sine, Square, Triangle, Up/Dn Ramp       |
|               | Waveforms               |                                          |
|               | Modulating              | 2 mHz to 20 kHz                          |
|               | Frequency               |                                          |
|               | Depth                   | 0% to 120.0%                             |
|               | Source                  | Internal / External                      |
| FM Modulation |                         |                                          |
|               | Carrier Waveforms       | Sine, Square, Triangle, Ramp             |
|               | Modulating              | Sine, Square, Triangle, Up/Dn Ramp       |
|               | Waveforms               |                                          |
|               | Modulating              | 2 mHz to 20 kHz                          |
|               | Frequency               |                                          |
|               | Peak Deviation          | DC to 50 MHz DC to 80 MHz                |
|               | Source                  | Internal / External                      |
| PWM           |                         |                                          |
|               | Carrier Waveforms       | Square                                   |
|               | Modulating              | Sine, Square, Triangle, Up/Dn Ramp       |
|               | Waveforms               |                                          |
|               | Modulating              | 2 mHz to 20 kHz                          |
|               | Frequency               |                                          |
|               | Deviation               | $0\% \sim 100.0\%$ of pulse width        |
|               | Source                  | Internal / External                      |
| ECK           | Jource                  |                                          |
| FJK           | Coursian Way of a since | Sina Sayara Triangla Daman Dulaa         |
|               | Madulating              | Sine, Square, mangle, Kamp, Puise        |
|               | wooulating              | 50% duty cycle square                    |
|               | wavelorms               | 2 ml l= to 100 l l l =                   |
|               | Internal Kate           |                                          |
|               | Frequency Range         | DC to SU MHZ DC to SU MHZ                |
| <b>C</b>      | Source                  | Internal / External                      |
| Sweep         | NY/ C                   |                                          |
|               | waveforms               | Sine, Square, Irlangle, Ramp             |
|               | lype                    | Linear or Logarithmic                    |

|                       | Direction         | Up or Down                               |
|-----------------------|-------------------|------------------------------------------|
|                       | Start/Stop Freq   | 100 μHz to 50 MHz 100 μHz to 80 MHz      |
|                       | Sweep Time        | 1 ms to 500 s                            |
|                       | Trigger           | Single, External, Internal               |
|                       | Marker            | Falling edge of Mark signal              |
|                       |                   | (Programmable frequency)                 |
|                       | Source            | Internal / External                      |
| Burst                 |                   |                                          |
|                       | Waveforms         | Sine, Square, Triangle, Ramp             |
|                       | Frequency         | 1 μHz to 50 1 μHz to 80<br>MHz(4) MHz(4) |
|                       | Burst Count       | 1 to 1000000 cycles or Infinite          |
|                       | Start/Stop Phase  | -360.0° to +360.0°                       |
|                       | Internal Period   | 1 ms to 500 s                            |
|                       | Gate Source       | External Trigger                         |
|                       | Trigger Source    | Single, External or Internal Rate        |
| Trigger Delay         | N-Cycle, Infinite | 0s to 85 s                               |
| External Modulation   | Input             |                                          |
|                       | Туре              | For AM, FM, Sweep, PWM                   |
|                       | Voltage Range     | ± 5V full scale                          |
|                       | Input Impedance   | 10kΩ                                     |
|                       | Frequency         | DC to 20kHz                              |
| External Trigger Inpu | ıt                |                                          |
|                       | Туре              | For FSK, Burst, Sweep                    |
|                       | Input Level       | TTL Compatibility                        |
|                       | Slope             | Rising or Falling (Selectable)           |
|                       | Pulse Width       | >100ns                                   |
|                       | Input Impedance   | 10kΩ, DC coupled                         |
| Latency               | Sweep             | <10us (typical)                          |
|                       | Burst             | <100ns (typical)                         |
| Jitter                | Sweep             | 2.5 us                                   |
|                       | Burst             | 1 ns; except pulse, 300 ps               |
| Modulation Output     |                   |                                          |
|                       | Туре              | For AM, FM, Sweep, PWM                   |
| Amplitude             | Range             | ≥1Vpp                                    |
|                       | Impedance         | >10kΩ typical (fixed)                    |
| Trigger Output        |                   |                                          |
|                       | Туре              | For Burst, Sweep                         |
|                       | Level             | TTL Compatible into 50Ω                  |
|                       | Pulse Width       | >450 ns                                  |
|                       | Maximum Rate      | 1 MHz                                    |
|                       | Fan-out           | ≥4 TTL load                              |
|                       | Impedance         | 50Ω Typical                              |
| Marker Output         |                   |                                          |
|                       | Туре              | For ARB, Sweep                           |

## **GWINSTEK**

#### AFG-3000 Quick Start Guide

|                      | Level                 | TTL C                         | ompatible into              | 50Ω            |
|----------------------|-----------------------|-------------------------------|-----------------------------|----------------|
|                      | Fan-out               |                               | ≥4 IIL load                 |                |
| e (e 11              | Impedance             | 50Ω Typical                   |                             |                |
| Store/Recall         |                       | 10 Groups of Setting Memories |                             | emories        |
| Interface            |                       | GP                            | IB, RS232, US               | ьВ             |
| Display              |                       | 4                             | 3 inch IFI LCI              | )              |
|                      |                       | 480                           | $\times 3$ (RGB) $\times 2$ | 272            |
|                      |                       |                               |                             |                |
| System Characterist  | ics                   |                               |                             |                |
|                      | Configuration         | Fu                            | nction Change               | 2:             |
|                      | Times (typical)       | St                            | tandard>10                  | 2ms            |
|                      |                       | P                             | ulse>660                    | )ms            |
|                      |                       | Bi                            | uilt-In Arb->24             | 0ms            |
|                      |                       | Freque                        | ency Change: 2              | 24ms           |
|                      |                       | Ampli                         | tude Change:                | Soms           |
|                      |                       | Offs                          | et Change: 50               | ms             |
|                      |                       | Select User                   | Arb: < 2s for               | IM points      |
|                      |                       | Niodulat                      | ion Change: <               | 200ms          |
|                      | Ard Download          | ыпату                         | Code                        | ASCII Code     |
|                      | (typical)             | GPIB/RS232                    | USB Device                  | USB Host       |
|                      | (typical)             | (115 Kbps)                    |                             |                |
|                      | 1M points             | 189 sec                       | 34 sec                      | 70 sec         |
|                      | 512K points           | 95 sec                        | 18sec                       | 35 sec         |
|                      | 256K points           | 49 sec                        | 9 sec                       | 18 sec         |
|                      | 64K points            | 16 sec                        | 3 sec                       | 6 sec          |
|                      | 16K points            | 7 sec                         | 830 ms                      | 1340 ms        |
|                      | 8K points             | 6 sec                         | 490 ms                      | 780 ms         |
|                      | 4K points             | 6 sec                         | 365 ms                      | 520 ms         |
|                      | 2K points             | 5 sec                         | 300 ms                      | 390 ms         |
| Ceneral Specificatio | nc                    |                               |                             |                |
| General Specificatio | Power Source          | AC10                          | 0~2407 20~6                 | 0Hz            |
|                      | Power                 | ,                             | 65 VA                       | ••••2          |
|                      | Consumption           |                               |                             |                |
|                      | Operating             | Temperature t                 | o satisfy the s             | pecification : |
|                      | Environment           |                               | 18 ~ 28°C                   | P              |
|                      |                       | Opera                         | ating temperat              | ure :          |
|                      |                       | I                             | 0~40°C                      |                |
|                      |                       | Re                            | lative Humidit              | y:             |
|                      |                       | $\leq$                        | 80%, 0 ~ 40°C               |                |
|                      |                       | $\leq$                        | 70%, 35 ~ 40°               | С              |
|                      |                       | Installati                    | on category :               | CAT II         |
|                      | Operating<br>Altitude |                               | 2000 Meters                 |                |
|                      |                       |                               |                             |                |

|                       | Pollution Degree       | IEC 61010 Degree 2, Indoor Use                         |
|-----------------------|------------------------|--------------------------------------------------------|
|                       | Storage<br>Temperature | -10~70°C, Humidity: ≤70%                               |
| Dimensions<br>(WxHxD) | Bench Top              | 265 (W) x 107 (H) x 374 (D)                            |
|                       | Weight                 | Approx. 4kg                                            |
|                       | Safety Designed to     | EN61010-1                                              |
|                       | EMC Tested to          | EN 55011, IEC-61326                                    |
|                       | Accessories            | Test cable(GTL-110× 1), User Manual                    |
|                       |                        | Compact Disk $\times$ 1, Quick Start Guide $\times$ 1, |
|                       |                        | Power cord × 1                                         |

(1). A total of ten waveforms can be stored. (Every waveform can be composed of 1M points maximum.)

(2). Add 1/10th of output amplitude and offset specification per  $\circ$ C for operation outside of 0  $\circ$ C to 28  $\circ$ C range (1-year specification).

(3). Edge time decreased at higher frequency.

(4). Sine and square waveforms above 25 MHz are allowed only with an "Infinite" burst count.

(5). Harmonic distortion and Spurious noise at low amplitudes is limited by a -70 dBm floor.

## EC Declaration of Conformity

#### We

#### GOOD WILL INSTRUMENT CO., LTD.

No.7-1, Jhongsing Rd., Tucheng City, Taipei County 236, Taiwan

#### GOOD WILL INSTRUMENT (SUZHOU) CO., LTD.

No. 69, Lushan Road, Suzhou New District Jiangsu, China

declares that the below mentioned product

#### AFG-3081, AFG-3051

Are herewith confirmed to comply with the requirements set out in the Council Directive on the Approximation of the Law of Member States relating to Electromagnetic Compatibility (2004/108/EC) and Low Voltage Equipment Directive (2006/95/EC). For the evaluation regarding the Electromagnetic Compatibility and Low Voltage Equipment Directive, the following standards were applied:

| ◎ EMC                                                       |                                                                                            |                                                                                  |
|-------------------------------------------------------------|--------------------------------------------------------------------------------------------|----------------------------------------------------------------------------------|
| EN 61326-1 :<br>EN 61326-2-1:                               | Electrical equipment for measurement, control and laboratory use — EMC requirements (2006) |                                                                                  |
| Conducted and Radiated Emissions<br>EN 55011: 2007+A2: 2007 |                                                                                            | Electrostatic Discharge<br>EN 61000-4-2: 2009                                    |
| Current Harmonic<br>EN 61000-3-2: 200                       | 06+A1: 2009+A2: 2009                                                                       | Radiated Immunity<br>EN 61000-4-3: 2006+A1: 2008                                 |
| Voltage Fluctuation<br>EN 61000-3-3: 2008                   |                                                                                            | Electrical Fast Transients<br>IEC 61000-4-4: 2004+Corr.1 : 2006+Corr.2 :<br>2007 |
|                                                             |                                                                                            | Surge Immunity<br>EN 61000-4-5: 2006                                             |
|                                                             |                                                                                            | Conducted Susceptibility<br>EN 61000-4-6: 2009                                   |
|                                                             |                                                                                            | Power Frequency Magnetic Field<br>EN 61000-4-8: 1993+A1: 2001                    |
|                                                             |                                                                                            | Voltage Dips/ Interrupts<br>EN 61000-4-11: 2004                                  |

**©** Safety

Low Voltage Equipment Directive 2006/95/EC

Safety Requirements IEC/EN 61010-1: 2001